## 诉讼参与人网上缴费操作流程

当事人或诉讼代理人收到法院发送的缴费通知短信后,可通过如下两种方式 交纳诉讼费。

方式一:

当事人或诉讼代理人收到法院发送的缴费通知短信后,可以点击短信中的链接地址,通过手机浏览器跳转到待缴费页面。勾选移动支付方式并点击交费按钮, 系统显示缴费二维码,将该页面截图保存带缴费二维码的图片到手机中。

| 18:26 🕤                                                                                                    | al âl 🗟 🗊 | 18:27 🗇                                                        | aitC                      | il 🗟 💷                                     | 18:27 🕤                          | al 🖫 📚 🗊                     |
|----------------------------------------------------------------------------------------------------|-----------|----------------------------------------------------------------|---------------------------|--------------------------------------------|----------------------------------|------------------------------|
| く 湖南法院                                                                                                    | :         | ● 网上交费详情                                                       |                           | 0                                          | 😻 网上交费详情                         | 0                            |
| 10639029                                                                                                    |           | 交易评估                                                           |                           |                                            |                                  |                              |
| 【政务外网短信平台】【湖南省高级<br>人民法院】您好, 民间<br>借贷纠纷一案已经可以交纳受理                                                                         |           | ※許名称: 本市市本はの一本<br>東方: (200) - で<br>式協能正定時会者: view<br>住立法人: - 一 | 第<br>交換型<br>消費機能交換金牌(人名   | ut: Князня<br>п. 2026. ная<br>(): Адабаныя | 技术业场:北京体中地名地名                    | 84月公司                        |
| 资、申请费, 您可显示 <u>http://dzty</u><br>.hunan.gov.cn:8000/wsfy-ww<br>/pub/wsjf/wsjfDxDetail.htm?CBH<br>=b<br>=bfsfdf8/kifzBar2 | 1         | 34世点(行为)式<br>• [10] 使创发付                                       |                           |                                            |                                  | × 微信支付                       |
| abbrototex;))rpn=2<br>e6f7aa5a46ba75edefb2进行网上<br>交费 (如已通过其他途径交费,请忽<br>略此短信)。[湖南法院]                                       | a         |                                                                | 文 費<br>N#68: 北京9平636#1194 | a).                                        |                                  |                              |
| 2 15:51                                                                                                    |           |                                                                |                           |                                            | <sup>過在1128內完</sup><br>请使用支付宝,微信 | <sup>体交看</sup><br>言进行扫码支付    |
| http://dzfy.hunan.gov.cn:80                                                                                               | 000/wsf…  |                                                                |                           |                                            | 温馨提示:支付成功后,支付<br>微信、支付宝单笔付款限额以   | 结果需要5分钟左右更新。<br>(支付宝或微信规定为准。 |
| 访问                                                                                                    |           |                                                                |                           |                                            |                                  | _                            |
| 复制                                                                                                    |           |                                                                |                           |                                            |                                  |                              |
| 新建联系人                                                                                                    |           |                                                                |                           |                                            |                                  |                              |
| 添加到联系人                                                                                                    |           | < >                                                            | ₪ =                       |                                            | < > [,                           |                              |
| = O                                                                                                    | < т́      |                                                                | - <                       | Ŕ                                          | = C                              | ) < <del>1</del>             |

打开手机微信或支付宝 APP, 在扫一扫功能中, 选择本地图片中的截图, 识别二维码进行缴费。具体参考下图:

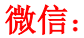

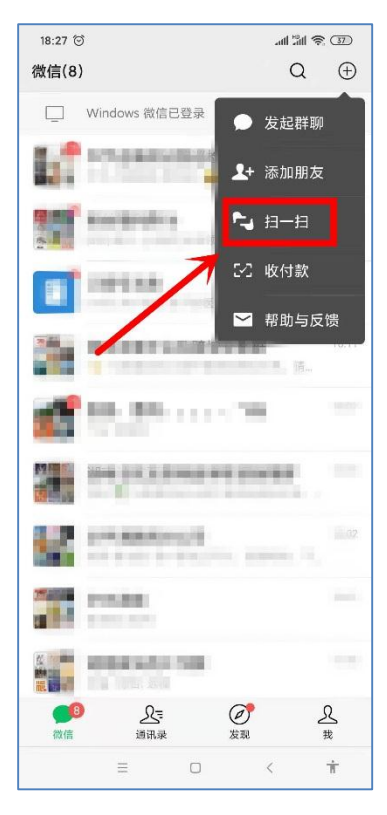

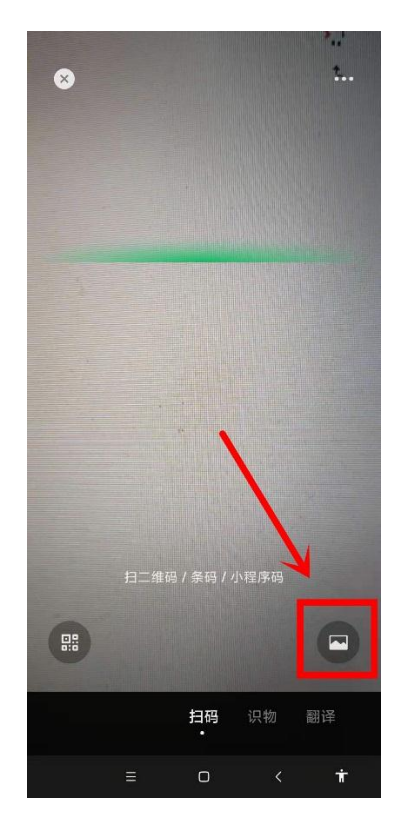

支付宝:

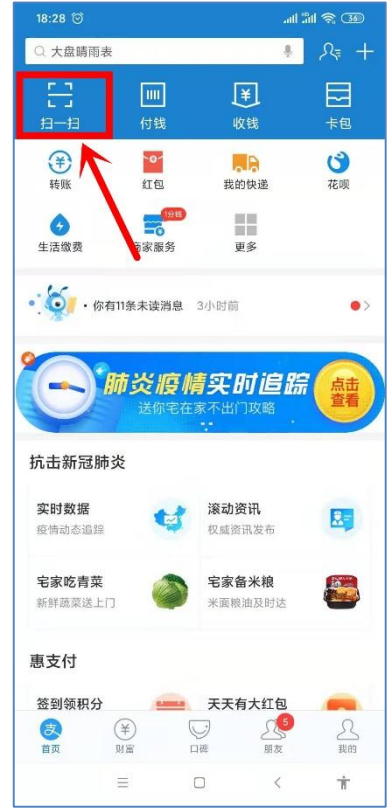

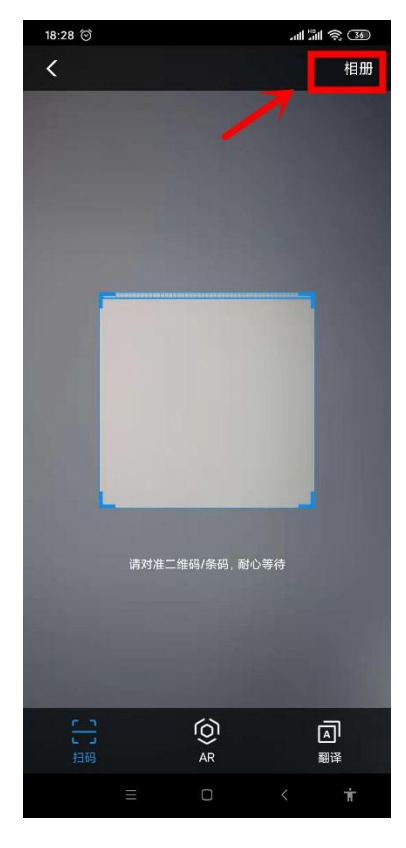

微信或支付宝识别二维码后会进入待缴信息页面,在核对信息无误后,就可 点击【去缴款】,按页面提示即可完成缴费。

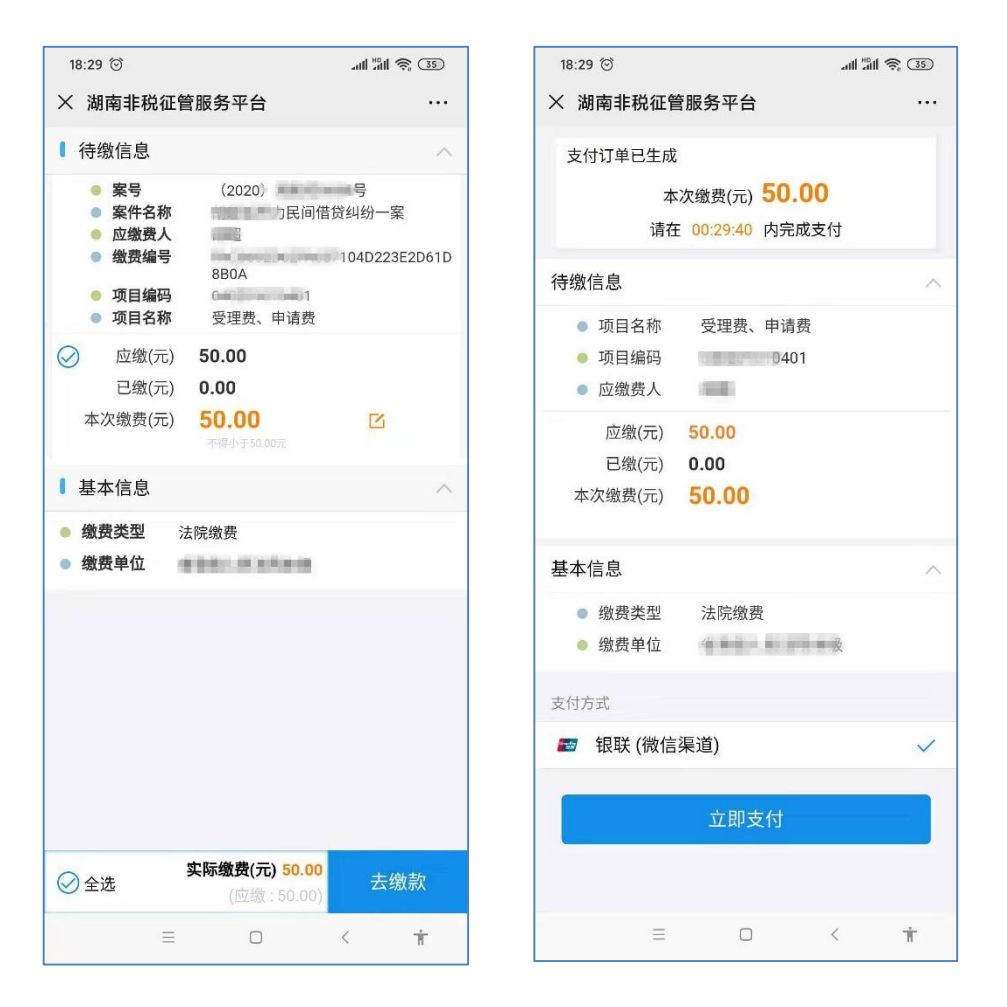

## 方式二:

当事人或诉讼代理人收到法院发送的缴费通知短信后,可以通过电脑访问湖 南网上法院网站 http://dzfy.hunan.gov.cn:8000/hunanwsfy 登录系统。省内认证律 师选择【律师通道】,通过执业证号、手机号码获取短信验证码登录;当事人选 择【当事人通道】,通过账户、密码登录。

在右侧待办事项中找到对应交费记录,点击交费按钮进入待缴费页面。

| 🕺 湖南省网                                              | 上法院                |            |                          |                      |                          |
|-----------------------------------------------------|--------------------|------------|--------------------------|----------------------|--------------------------|
| <b>全部(5)</b> 立案(4) 审理(                              | (1) 结案(0)          | 经办法院、案号、案名 | ▶ 直询码添加案件                | 快捷入口                 |                          |
| <sup>这</sup> 案 ———————————————————————————————————— |                    |            | 2020-02-03提交             | 申请网上立案               | 申请网上阅卷                   |
| 案号: (2020):<br>承办人:智无<br>〇: 您的立案申请审查通过              | 经办法院: 人民法院<br>当事人: | 原审法院 : 暫无  |                          | 查询码查案申请委托鉴定          | 签名码签收文书                  |
| <sup>立案</sup> 暂无                                    |                    |            | 材料提交数据验证<br>2020-01-13提交 | 待办事项 (1)             |                          |
| 案号:暂无<br>承办人:暂无<br>√、您的立案申请审查不通过                    | 经办法院: 人民法院<br>当事人: | 原审法院:智无    |                          | 1 <u>X</u> 费<br>理费、F | マリス 公费<br>時間要<br><< 1 >> |

进入网上交费详情页面,当事人或诉讼代理人可以查看交费的详情,确认交费信息是否正确。

| 🕺 湖南省网上法院                                      |                       |
|------------------------------------------------|-----------------------|
| <mark>首页 〉网上交费</mark> 〉 网上交费详情                 |                       |
| 交费详情                                           |                       |
| 案件名称: 飞间借贷纠纷一案                                 | 案由:民间借贷纠纷             |
| 案号: (2020)                                     | 交费类型:受理费、申请费          |
| 诉讼费应交纳金额 <b>: ¥</b> 50.00                      | 诉讼费应交纳金额(大写):人民币 伍拾元整 |
| 应交费人:                                          |                       |
| 选择支付方式                                         |                       |
| ● <sup>[107]</sup> 移动支付<br>[17] Mobile payment |                       |
|                                                | 交 费                   |

选择移动支付方式并点击【交费】按钮生成二维码。

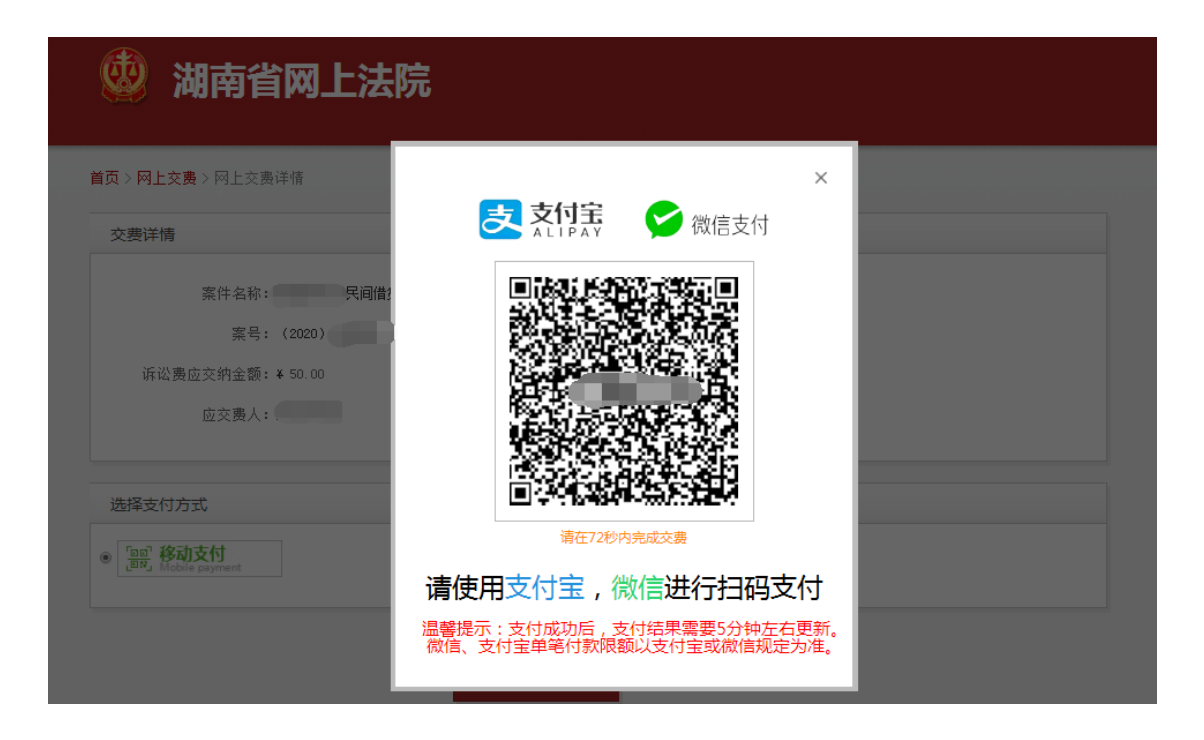

用手机微信或者支付宝扫一扫功能扫描二维码后会进入待缴信息页面,在核 对信息无误后,就可点击【去缴款】,按页面提示即可完成缴费。

| 18:29 🗇                                                                      | .aul "âul 🙊 उ    | 18:29 😇 🔐                                                                  |
|------------------------------------------------------------------------------|------------------|----------------------------------------------------------------------------|
| × 湖南非税征管服务平台                                                                 |                  | × 湖南非税征管服务平台                                                               |
| <ul> <li>待缴信息</li> <li>案号 (2020)</li> <li>案件名称 )民间借</li> <li>应缴费人</li> </ul> | へ<br>号<br>皆贷纠纷一案 | 支付订单已生成<br>本次缴费(元) 50.00<br>请在 00:29:40 内完成支付                              |
| ● 缴费编号 880A<br>880A<br>● 项目编码 (minimum 10)<br>● 项目编码 经理费 由请费                 | 0/104D223E2D61D  | 待缴信息                                                                       |
| <ul> <li>✓ 应缴(元) 50.00</li> <li>已缴(元) 0.00</li> </ul>                        |                  | <ul> <li>项目名称 受埋费、甲请费</li> <li>项目编码</li> <li>项目编码</li> <li>应缴费人</li> </ul> |
| 本次缴费(元) 50.00<br>示得小于50.00元                                                  | ~                | 应缴(元) 50.00<br>已缴(元) 0.00<br>本次缴费(元) 50.00                                 |
| <ul> <li>缴费类型 法院缴费</li> <li>缴费单位</li> </ul>                                  |                  | 基本信息                                                                       |
|                                                                              |                  | <ul> <li>缴费类型 法院缴费</li> <li>缴费单位 # # # # # # # # # # # # #</li> </ul>      |
|                                                                              |                  | 支付方式                                                                       |
|                                                                              |                  | 🜌 银联 (微信渠道)                                                                |
|                                                                              |                  | 立即支付                                                                       |
| 父 全选     文际缴费(元) 50.00     (应缴: 50.00)                                       | 去缴款              |                                                                            |
| = 0                                                                          | 〈 市              | = 0 <                                                                      |